## Cubase LE Installation aus Heft

1. Einen Account bei Steinberg anlegen. Registrieren auf https://www.steinberg.net/de/cubase/

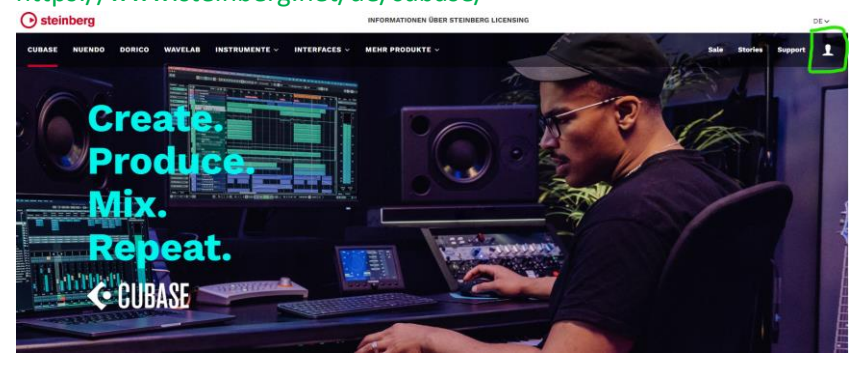

2. Konto anlegen oder einloggen (wenn bereits ein Konto vorhanden ist)

|          | () steinberg                                                  |   |
|----------|---------------------------------------------------------------|---|
|          | Anmelden                                                      |   |
|          | Neu hier? Einen Account erstellen 🥑 ——<br>Passwort vergessen? |   |
| E-Mail   |                                                               | 5 |
| Passwort |                                                               | • |
|          | Weiter                                                        |   |
|          |                                                               |   |

## 3. Jetzt den Heft-Code eingeben

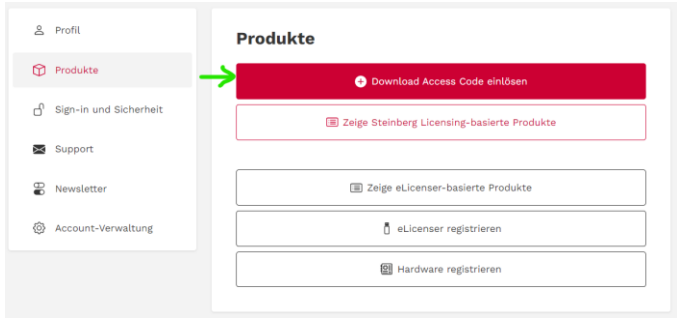

4. Bestätigung der Eingabe erfolgt durch das System.

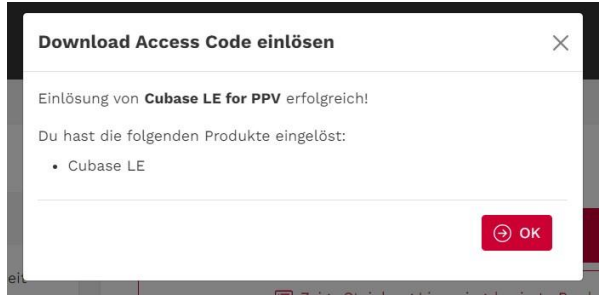

- Eine Installation von der DVD ist nicht mehr nötig, da diese Version nicht mehr vom Lizenzsystem von Steinberg unterstützt wird. ACHTUNG! Cubase 11 LE wird vom Lizenzsystem nicht mehr unterstützt und kann nicht aktiviert werden. Steinberg hat aber den Downloadcode aus dem KEYS Magazin auf die Version Cubase LE 12 übertragen.
- 6. Download der Assitant Software
  - Diese Software bildet die zukünftige Basis für alle weiteren Software's aus dem Hause Steinberg. Einfach auf den Button klicken, um zu den Dateien für Download zu gelangen.

|   | 🕂 Download Access Code einlösen             |
|---|---------------------------------------------|
|   | Zeige Steinberg Licensing-basierte Produkte |
| > | ■ Zeige eLicenser-basierte Produkte         |
|   | eLicenser registrieren                      |
|   | Hardware registrieren                       |

b. Downloadbereich. Auswahl der Software nach Betriebssystem Apple oder Windows.

| Meine Produkte Mein Profil Mein Support N                   | lein Forum Mein Newsletter | Sprache: Deutsch 🔮                                  |
|-------------------------------------------------------------|----------------------------|-----------------------------------------------------|
| Meine Produkte                                              |                            | Abmelden                                            |
| eLicenser / Software registrieren                           | Lizenz reaktivieren        | Hardware registrieren                               |
| Software eLicenser Downloads                                |                            |                                                     |
| Download für Windows                                        | Download für Mac OS        |                                                     |
|                                                             |                            |                                                     |
| © 2022 Steinberg Media Technologies GmbH. All rights reserv | ed. Impressum Da           | tenschutz Rechtliche Hinweise Hinweise zur Hardware |

7. Nach dem Download, erfolgt die Installation des "Download Assistant" (Screenshot zeigt Windows-Version)

| 🖷 Installation des Stein | perg Download Assistant                                                                                                    | 2                                                                                                    |                                                                                                    |                                                                                            |
|--------------------------|----------------------------------------------------------------------------------------------------|----------------------------------------------------------------------------------------------------|----------------------------------------------------------------------------------------------------|--------------------------------------------------------------------------------------------|
|                          | Willkommen bei der Installation des Steinberg Downlo                                                                                                    | ad Assistant.                                                                                                    |                                                                                                    |                                                                                            |
| $\odot$                  | Willkommen!<br>Der Steinberg Download Assistant hilt Ihnen beim Herunt<br>Um die am besten geeignete Produktversion zu ermitteln,<br>Rechner mit Servern der Steinberg Media Technologies Gr<br>erwerverdete Download - um Intestilonosprogramme. Versi<br>Informationen darüber, welche Produkte bereits installent<br>IP-Basit, Zettmengl und Informationen über auftretende<br>Form auch für allgemeine statistische Erhebungen zur Verb<br>Protents genutzt. Onne diesen Detasuutstanck kann der Do<br>Klicken Sie 'Weiter', um den Steinberg Download Assistant | irladen Ihres Stein<br>tönnen folgende I<br>übH ausgetauscht<br>on des Betriebssys<br>her Quelle installi<br>sind, freier Speich-<br>Fehier. Die Daten<br>sesserung der von<br>winload-Dienst nic<br>zu installieren. | berg-Produkts<br>Daten vom ger<br>werden: Inforr<br>items sowie ei<br>ert werden sol<br>erplatz, Geoloc<br>werden in ano<br>Steinberg<br>steinberg<br>cht genutzt we | :.<br>mationen übe<br>ngestellte<br>l,<br>tation (auf<br>nymsierter<br>jebotenen<br>irden. |
|                          |                                                                                                    | < Zurück                                                                                                    | Weiter >                                                                                                    | Abbreche                                                                                   |

8. Nach der Installation bei Steinberg anmelden.

Dieses Fenster öffnet sich nach der Installation oder wenn die Software zum ersten Mal geöffnet wird. Hinweis: Im Hinergrund wurde noch eine weitere software mit installiert, der Steinberg Activation Manager. Der kann bei Bedarf über das Windows Startmenü oder über das Suchfeld aufgerufen werden. (ist aber in der Regel nicht nötig)

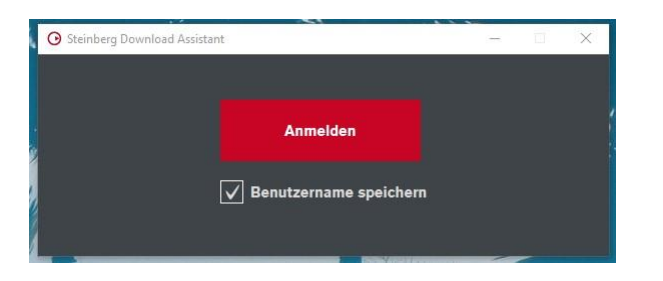

9. Autorisierung des Download Assistant von Steinberg.

Dieser Assistent muss zugelassen werden! Dieser Assistent gleicht anhand des Login und den dort hinterlegten Daten ab, welche Software für den User erhältlich sein soll.

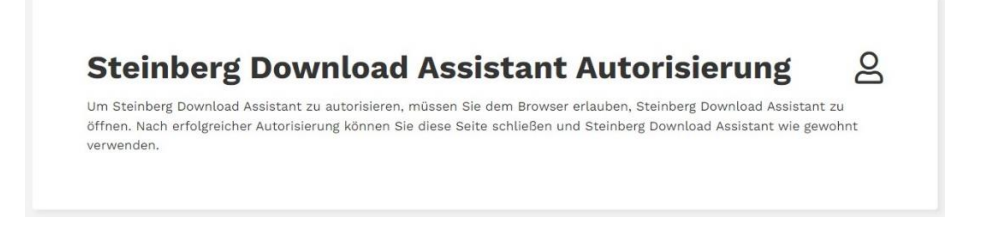

10. Nach der Bestätigung werden alle Software's angezeigt, die für den User lizensiert sind. Uns interessiert nachfolgend nur noch die Cubase LE 12. Achtung! Noch keine Software downloaden. Erst im nächsten Schritt

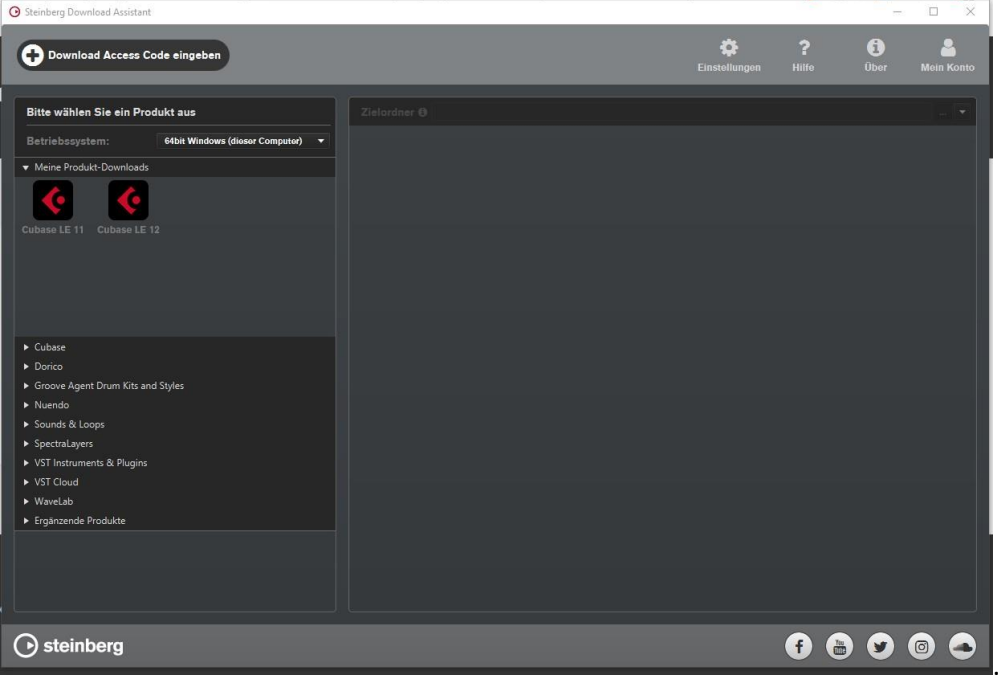

Auf dem Desktop (Windows) befinden sich jetzt 3 Icons.

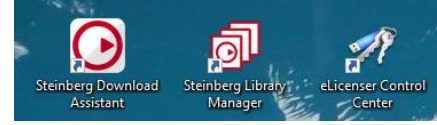

11. Als nächstes bitte auf den Button "Download Access Code eingeben" klicken.

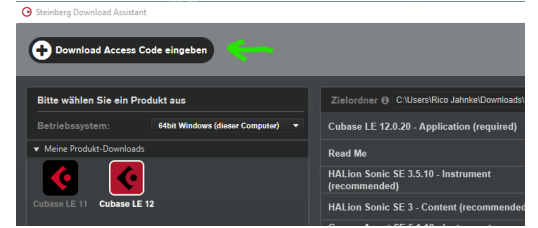

## Es öffnet sich ein kleines Fenster.

Hier den Code aus unserem Magazin eingeben und OK klicken.

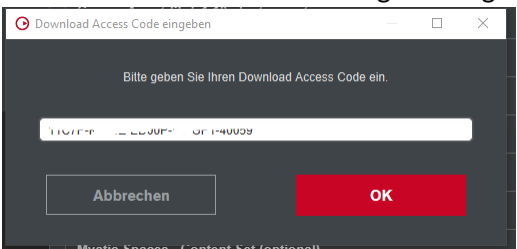

Es wird nun eine Meldung angezeigt:

| 🕑 Bere | chtigungsinformationen                                                                                                    | $\times$ |
|--------|----------------------------------------------------------------------------------------------------|----------|
|        | Sie sind berechtigt, folgende Produkte zu verwenden                                                                                                    |          |
|        | Cubase LE for PPV                                                                                                    |          |
|        | Ihr neues Produkt wird unter "Meine Produkt-Downloads" aufgeführt.<br>Laden Sie jetzt "Cubase LE for PPV" herunter und installieren Sie es.                       |          |
|        | Die Produktlizenz wird automatisch beim ersten Start von "Cubase LE<br>for PPV" aktiviert und kann jederzeit im Steinberg Activation Manager<br>überprüft werden. |          |
|        | ок                                                                                                    |          |

Diese mit OK bestätigen.

12. Cubase LE 12 herunterladen.

Jetzt links das Icon "Cubase 12 LE" anklicken. In der rechten Spalte werden alle damit verbundenen Softwares, Plugins und zusätzliche Tools angezeigt.

Wichtig ist erst einmal "Cubase LE 12.x.x – Application (required). Diese und "installieren" (auf den grauen Button recht klicken).

| Bitte wählen Sie ein Produkt aus                  | Zielerdner  C:Users'Rico JahnkelDownloads'Steinberg  | Alle installieren      |
|---------------------------------------------------|------------------------------------------------------|------------------------|
| Betriebssystem: 64bit Windows (dieser Computer) 👻 | Cubase LE 12.0.20 - Application (required)           |                        |
| ✓ Meine Produkt-Downloads                         | Read Me                                              | 58.11 kB Herunterladen |
|                                                   | HALion Sonic SE 3.5.10 - Instrument<br>(recommended) | 743.24 MB Installieren |
| Cubase LE 11 Cubase LE 12                         | HALion Sonic SE 3 - Content (recommended)            | 1.48 GB Installieren   |
|                                                   | Groove Agent SE 5.1.10 - Instrument<br>(recommended) | 171.34 MB Installeren  |
|                                                   |                                                      |                        |

Nochmal der Hinweis: Cubase 11 LE wird vom Lizenzsystem nicht mehr unterstützt und kann nicht aktiviert werden. Steinberg hat aber den Downloadcode aus dem KEYS Magazin auf die Version Cubase LE 12 übertragen. Deshalb wird nur Cubase 12 LE installiert.

Dieser Vorgang kann, je nach PC-Leistung und Verbindungsgeschwindigkeit, einige Zeit in Anspruch nehmen. Sobald der Download erfolgreich war wird dies durch einen grünen Haken signalisiert.

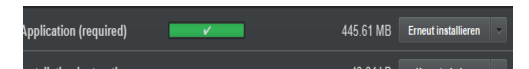

- 13. Cubase 12 LE ist nun installiert und hat ein Icon auf den Desktop.
- 14. Cubase öffnen, es wird eine Meldung angezeigt, dass die Software aktiviert wurde.
- Zur Überprüfung online wieder auf www ... gehen und mit den Userdaten einloggen. Im User-Center auf Produkte und dort auf "Zeige Steinberg Licensing-basierende Produkte" klicken.

| 2 Profil                 | Produkte                                    |
|--------------------------|---------------------------------------------|
| Produkte                 | Download Access Code einlösen               |
| ြ Sign-in und Sicherheit | Zeige Steinberg Licensing-basierte Produkte |
| 🔀 Support                | -                                           |
| Newsletter               | (Ⅲ) Zeige eLicenser-basierte Produkte       |
| Account-Verwaltung       | D eLicenser registrieren                    |
|                          | 图 Hardware registrieren                     |

Hier werden alle Softwares aufgeführt, die für den User registriert sind. Es muss auch Cubase LE gelistet sein. Bei Klick auf den kleinen angezeigt. Cubase LE 12 kann auf max. 3 Geräten installiert werden. Im Beispiel wurde die Software nur auf einem Gerät installiert.

|  | Ď  | Profil                 |  | Produkte                               |   |  |
|--|----|------------------------|--|----------------------------------------|---|--|
|  | Ø  | Produkte               |  | < Zurück                               |   |  |
|  | ď  | Sign-in und Sicherheit |  | Cubase LE<br>Auf 1 Computer verwendet: | ^ |  |
|  | Х  | Support                |  | ac45308865cla312031b1m2                |   |  |
|  | 88 | Newsletter             |  |                                        |   |  |
|  | ٨  | Account-Verwaltung     |  |                                        |   |  |

Hinweis: In Cubase können Hardware-Komponenten (Controller, Keyboards usw.) verwendet werden. Sollten diese später geändert werden, so muss im Activation-Manager die Lizenz für die Cubase-Version deaktiviert werden und wieder neu aktiviert werden. So werden die Geräte dann wieder korrekt genutzt.

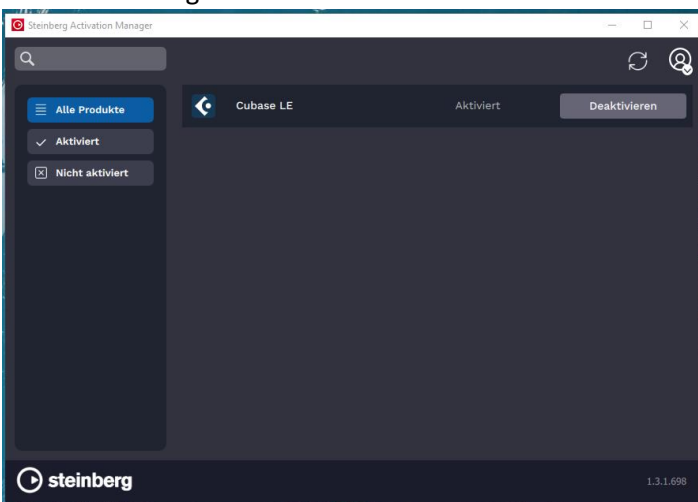